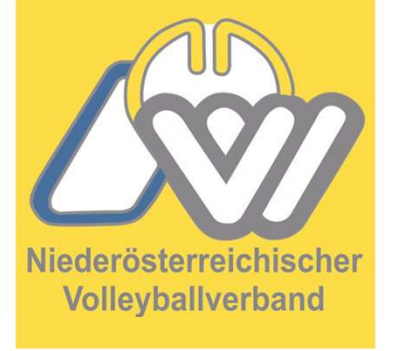

### NÖVV Spieltechnologie

VolleyStation Referee Infos damit Spiel korrekt übertragen wird

Niederösterreichischer Volleyballverband

- Sollte eine neue Version verfügbar sein 📥 aktualisieren
- Immer mit der aktuellen Version arbeiten

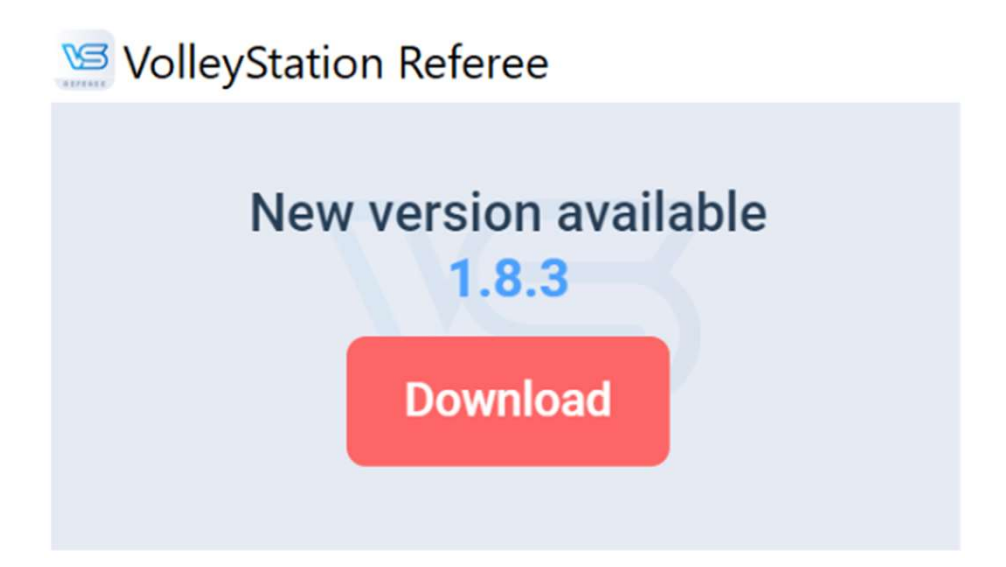

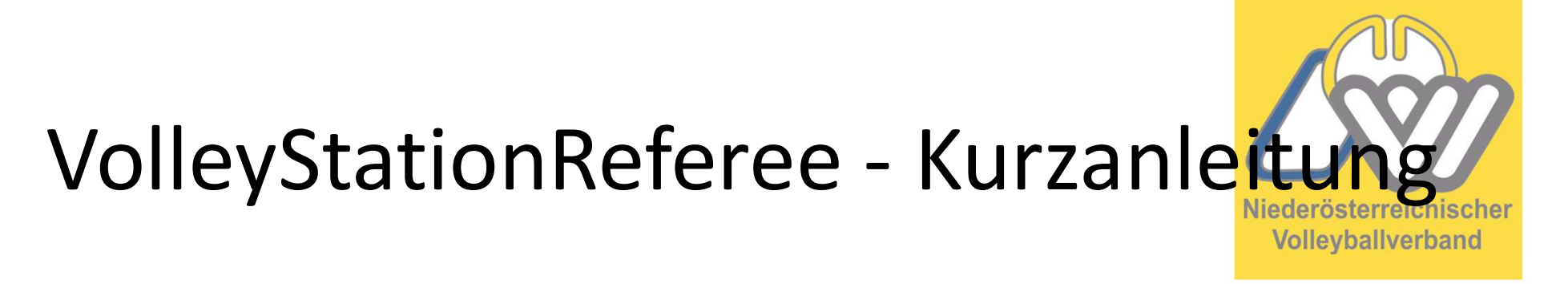

### Key (Seite 12) zwingend notwendig

### Match key and backup

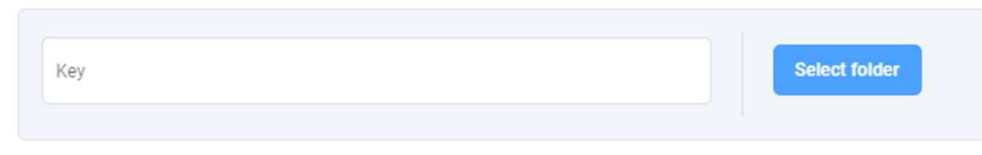

 Datum und Uhrzeit wird nicht mit dem Key übernommen wann die Spielrunde stattfindet, bei 3er Runden immer die selbe Uhrzeit und Datum, darum Eingeben z.B.: 11.11.2023 11:00

| Season<br>NÖVV - Grunddurchgang 1LL | D    | •   | Competition<br>NÖVV |           | tt.mm.     |           |
|-------------------------------------|------|-----|---------------------|-----------|------------|-----------|
| Prese<br>Grundurchgang              | Ro   | und |                     | Österreid | ch         |           |
| City                                | Hall |     |                     | Court     | Spectators | Match No. |
|                                     |      |     |                     |           |            |           |
| latch key and backu                 | p    |     | Select folder       | 1         |            |           |

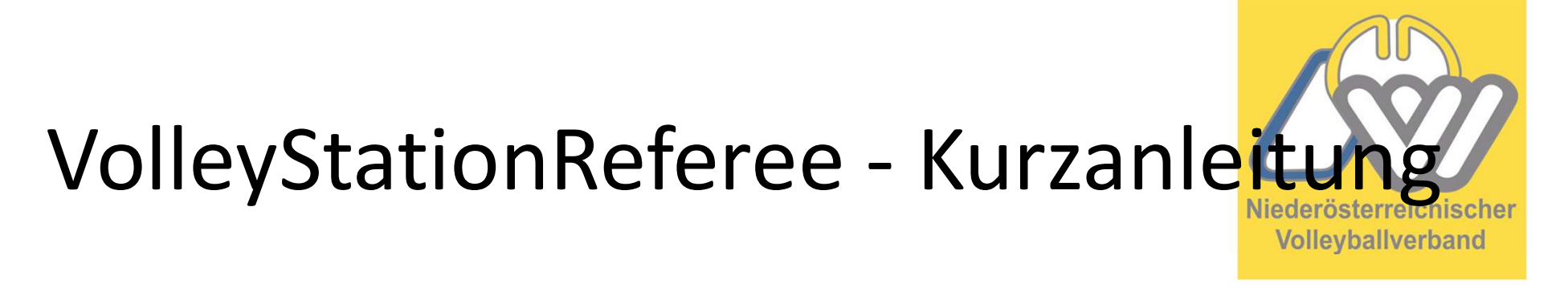

• Die Teams auswählen und die Betreuer/innen eingeben

Bei 3er Runden beim Spiel der 2 Gastmannschaften immer das erstgenannte Team-Home eintragen

### Team - Home Team - Away Wr. Neustadt Südstadt Coach - Name Coach - Surname Coach - Name Coach - Surname Assistant - Name Assistant - Surname Assistant - Name Assistant - Surname Second assistant - Name Second assistant - Surname Second assistant - Name Second assistant - Surname Medical 1 - Surname Medical 1 - Surname Medical 1 - Name Type v Medical 1 - Name Type -Medical 2 - Name Medical 2 - Surname Medical 2 - Name Medical 2 - Surname Туре ¥ Туре v

### Create match

×

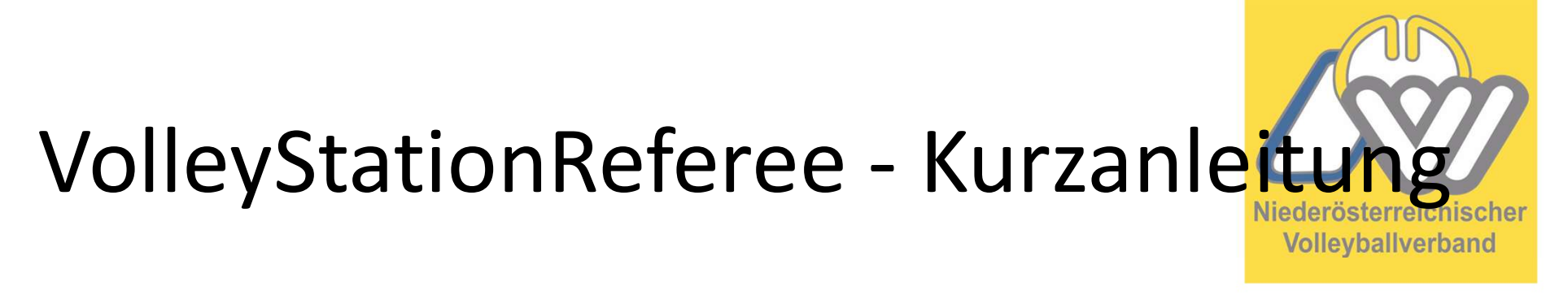

• Unterschrift der Teams

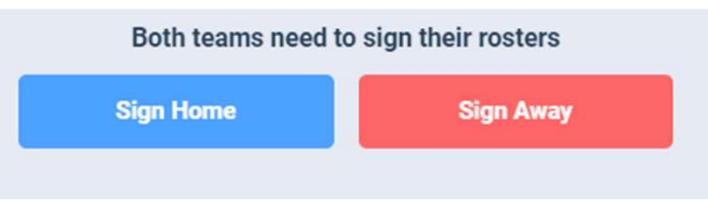

 Sollte ein Team die Zugangsdaten nicht haben, kann im schlimmsten Fall "… reason for rejection" eingegeben werden

sollte nicht mehr verwendet werden

jeder Verein hat einen Zugangscode

• Nach dem Münzwurf kann bei "Provide coin toss result" das Ergebnis des Münzwurfes eingeben werden.

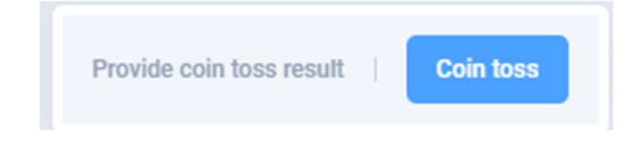

- Am Spielende auf "End match" klicken, im Fenster bitte alle Daten kontrollieren bzw. richtig eingeben!
- Wenn die Beginnzeit vom 1. Satz nicht stimmt, kann diese noch korrigiert werden (Satzdauer muss dann händisch geändert werden)
- Bevor 30" abgelaufen sind, müssen die Teams und der/die 1.
   Schiedsrichter/in unterschreiben
- Nach 30" müssen die Teams und der/die 1. Schiedsrichter/in unterschreiben
- Der SR sollte mit <u>referee@noevv.at</u> und mit sr012023 bestätigen

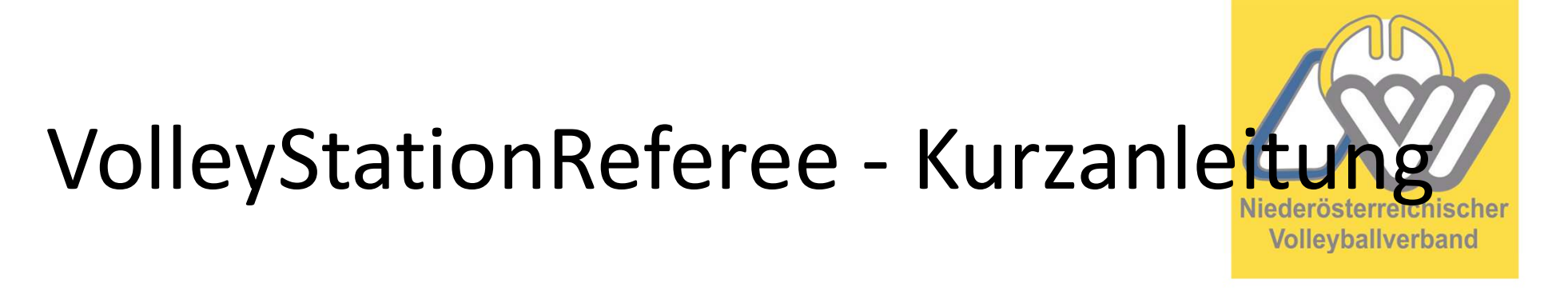

• Es sollte nun ein Fenster aufgehen, durch drücken auf "Send" wird das Scoresheet hochgeladen.

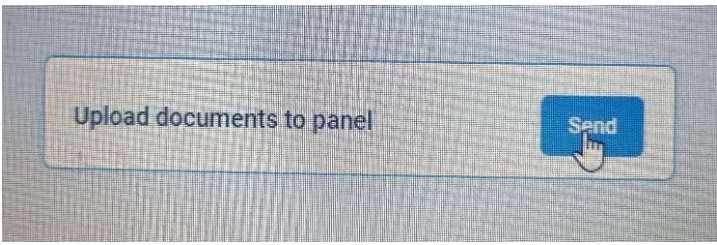

• Nach dem Hochladen kommt folgendes Fenster, damit sollte das Scoresheet übertragen sein.

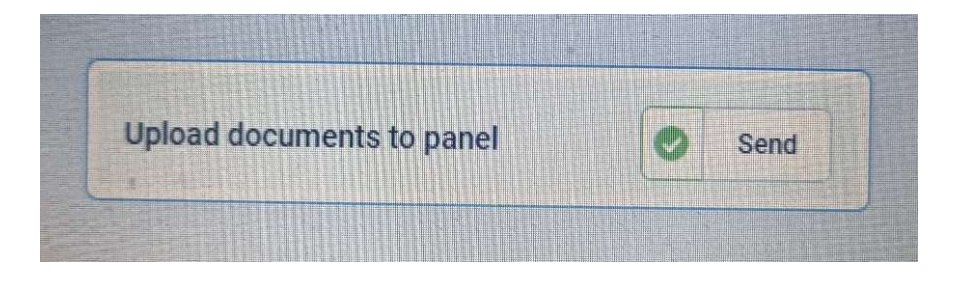

- Ihr könnt das dann in eurer Liga in Volleystation sehen. Wenn ihr auf euer Spiel geht, dann seht ihr unter Play to Play rechts unter "Download"
  - Scoresheet. Das Blatt sollte rot sein, dann passt

### es.

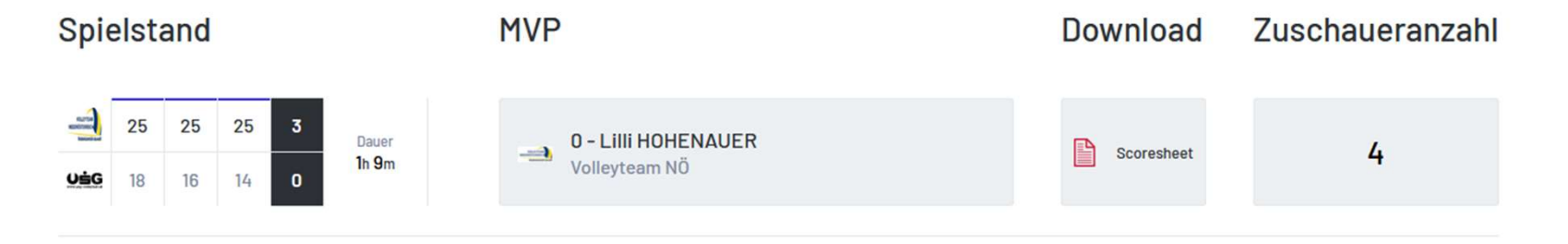

- Sollte danach immer noch rechts oben kein gr
  üner Punkt aufleuchten sondern rot, dann wurde das Spiel nicht synchronisiert
- Dann könnt ihr links noch bei Match details nachschauen ob alles richtig eingetragen ist.
- Falls euch etwas fehlt, z.B: der Key, dann könnt ihr diesen nachträglich einfügen.

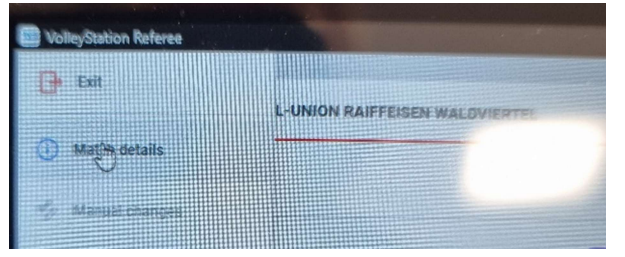

• Sollte es trotzdem nicht funktionieren, mir bitte zu diesem Spiel die .vsr-Datei schicken.